# **RICOH CX6** 固件升级说明书

本说明书介绍了从株式会社理光网站下载CX6固件以及升级固件的步骤。 执行以下操作,进行固件升级。

| 操作流程                  |   |
|-----------------------|---|
|                       |   |
| 1. 检查固件的当前版本(p. 2)    |   |
|                       | ▼ |
| 2. 下载固件(p. 2)         |   |
|                       | ▼ |
| 3. 将固件复制到SD记忆卡上(p. 3) |   |
|                       | ▼ |
| 4. 升级固件 (p. 6)        |   |

# 准备

### 必需品

- 照相机机身
- 已充电的电池 (插入照相机机身)
- SD记忆卡(约有8MB的可用空间,并已使用本照相机格式化。)
- 电脑
- 附属USB连接线或卡片阅读器

# 格式化SD记忆卡

# !!: 注

如果将保存图像的SD记忆卡格式化,则卡上所有数据将丢失。在格式化之前事先将需要的图像保存到电脑。

1. 将SD记忆卡插入照相机,并打开照相机电源

# 按MENU按钮。

- 3. 先向♥一侧, 然后向▼一侧按下ADJ./OK按钮, 显示设定菜单
- 4. 先向 4 一侧按下ADJ./OK 按钮,从菜单中选择[格式化[存储卡]],然后再向 4 一侧按下ADJ./OK 按钮
- 5. 选择[是],然后按下Fn按钮

# 1. 检查固件版本

# ♪

升级前,请使用以下方法检查固件版本。 有关固件的信息,请访问理光网站(http://www.ricoh.com/r\_dc/support/)。

- 1. 打开电源
- 2. 按MENU按钮
- 3. 先向♥一侧,然后向▼一侧按下ADJ./OK按钮,显示设定菜单
- 4. 先向 4 一侧, 然后向▲一侧按下ADJ./0K按钮, 选择[确认固件版本], 最后向 4 一侧按下ADJ./0K按钮
- 5. 检查在图像显示屏上显示的固件版本
  - 固件的当前版本为V1.17时,版本将显示为[V1.17]:

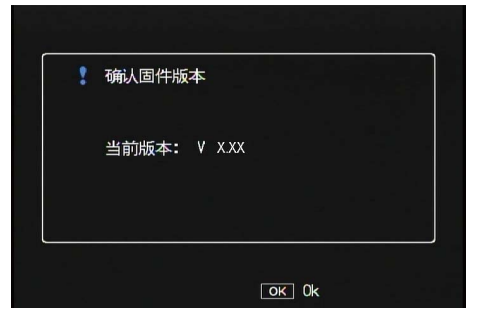

• 如果显示的版本与理光网站上给出的固件版本相同,则无需升级固件。

# 2. 下载固件

- 1. 从株式会社理光网站下载固件到电脑上
- 2. 双击下载的文件或在对话框(参见下图)出现时单击[0K]
  - 对于Windows,为解压缩文件指定目的地,并点击[OK]。

| CX5 U                  | odate                                 |           |
|------------------------|---------------------------------------|-----------|
| <u>D</u> irec<br>nts a | cory:<br>nd Settings\ss\My Documents" | deference |
|                        | <u>Qk</u> <u>Cance</u>                | 1         |

• 对于Macintosh, 解压缩文件夹将出现在桌面上。

# 电脑上将生成一个CX6 Update文件夹,固件文件cx6\_vxxx.frm将被解压缩到 [Firmware relxxx](xxx为版本号)文件夹中。

• 固件版本为V1.20时, 文件名显示为cx6\_v120.frm。

### 使用Windows时

使用Macintosh时

| 😂 Firmware rel XXX                                                                                                    | 00                                                                                                    | 🚞 Firmware rel XXX                                                                                                    |
|----------------------------------------------------------------------------------------------------|----------------------------------------------------------------------------------------------------|----------------------------------------------------------------------------------------------------|
| 文件 (2) 编辑 (2) 查看 (V) 收藏 (4) 工具 (2) 帮助 (4)                                                                                                    |                                                                                                    |                                                                                                    |
| <ul> <li>○ 后退 · ② · ② · ② 按 按 使 文件夹・</li> <li>地址 ① ○ C: Uocuments and Settings\ss\Wy Documents\CX6 Update\Firmware rel XXX</li> <li>文件夹 · · · · · · · · · · · · · · · · · · ·</li></ul> | <ul> <li>♥设备</li> <li>■ IDisk</li> <li>■ Macintosh HD</li> <li>▶ 共享的</li> <li>▶ 位置</li> <li>▶ 搜索</li> </ul> | Firmware rel XXX   Contemporation of the second second sec |

# 3. 将固件复制到SD记忆卡上

有以下两个选项:

- ① 照相机连接到电脑进行复制 (请参阅 p. 3)
- ② 使用卡片阅读器/记忆卡插槽进行复制 (请参阅 p. 5)

# ①照相机连接到电脑进行复制

- 1. 将SD记忆卡插入照相机
- 2. 确保照相机电源关闭,然后用附带的USB连接线连接照相机和电脑
  - 照相机电源将自动开启。如果电源没有自动开启,请按下照相机的POWER按钮开启电源。
  - 电源开启后,照相机的图像显示屏将显示[正在等待连接...],稍后显示屏将显示[正在连接到PC...]。

| 等待连接中<br>请按[ADJ.]按钮进行直接打印。 | 正在与电脑连接 |
|----------------------------|---------|
|                            |         |

- 在Windows下安装DC Software2时, DL-10可能会自动开启。此时请关闭DL-10。
- 如果Windows XP/Windows Vista/Windows 7中出现[可移动磁盘]对话框,请单击[取消]按钮。
- 如果iPhoto在Mac OS X中开启,请关闭iPhoto。

### 

# 3. 将文件 [cx6\_vxxx.frm] 复制到SD记忆卡

• 固件版本为V1.20时, 文件名显示为cx6\_v120.frm。

### 使用Windows时

### 使用Macintosh时

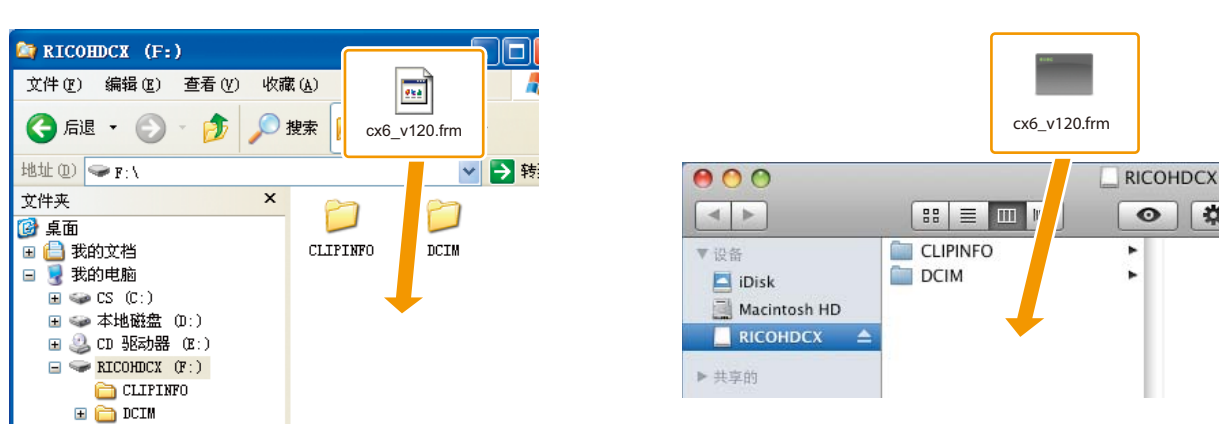

- 照相机的驱动器名称可能会因您所使用的操作系统而异。 例如:[可移动磁盘]等。
- 如果SD记忆卡是用照相机格式化的,则SD记忆卡上将显示[RICOHDCX]。
- 请勿将[cx6\_vxxx.frm]复制到[CLIPINF0]和[DCIM]文件夹。

# 4. 确定文件已被正确复制到SD记忆卡

### 使用Windows时

### 使用Macintosh时

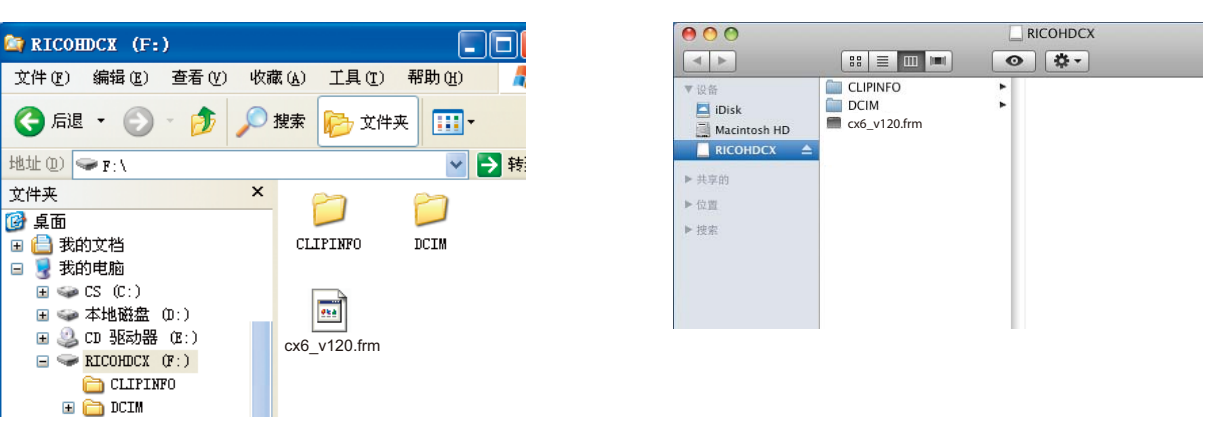

5. 使用Windows时

文件复制完成后,双击任务栏中的[安全删除硬件]图标,转至步骤6

### 使用Macintosh时 将[RICOHDCX]拖放至废纸篓。该图标消失后,转至下面的步骤9。 如果未完成此步骤的操作,则固件可能无法正确复制。

- 6. 选择[USB Mass-Storage Device]并单击[停止]按钮
- 7. 单击[确定]按钮
- 8. 单击[关闭]按钮
- 9. 关闭照相机电源,并拔下USB连接线 转至p. 6的[4.升级固件]

# 注注

如果未显示步骤2中的画面,则USB连接方式可能出现了错误。关闭照相机电源并拔下USB连接线,在 照相机的设定菜单中将[USB连接]更改为[大容量存储],然后再从步骤1开始操作。(请参阅说明书 的p.119)

# ②使用卡片阅读器/记忆卡插槽进行复制

将SD记忆卡插入连接到电脑的卡片阅读器或电脑上的记忆卡插槽

# 2. 将文件 [cx6\_vxxx.frm] 复制到SD记忆卡

• 固件版本为V1.20时, 文件名显示为cx6\_v120.frm。

# 使用Windows时

使用Macintosh时

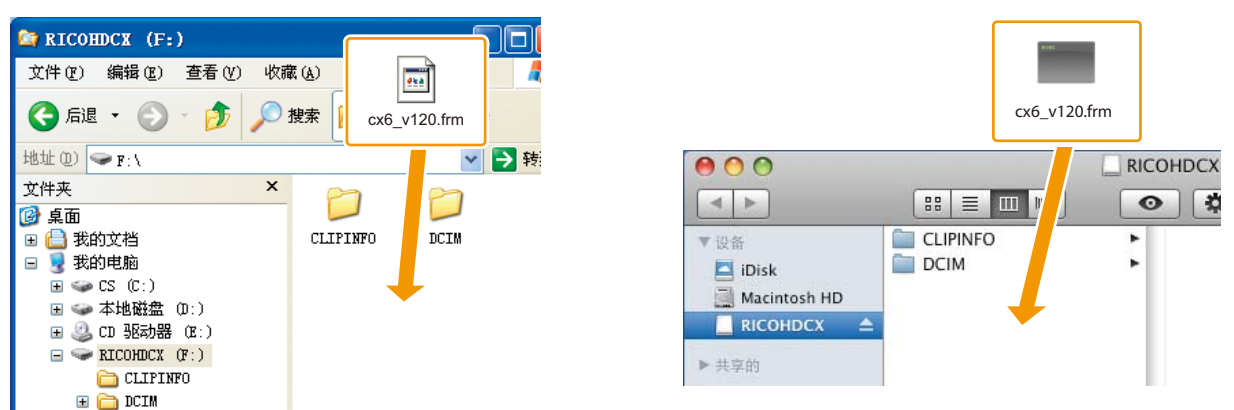

• 请勿将[cx6\_vxxx.frm]复制到[CLIPINF0]和[DCIM]文件夹。

# 3. 打开[RICOHDCX],并确定文件被正确复制

# 使用Windows时

| A RICOHDCX (F:)                                                                                 |                  | $\Theta \odot \odot$                                      | RICOHDCX         |
|-------------------------------------------------------------------------------------------------|------------------|-----------------------------------------------------------|------------------|
| 文件(17) 编辑(12) 查看(17) 收翻                                                                         | 置(A) 丁具(T) 帮助(A) |                                                           |                  |
| 3 后退 ・ ② ・ 参 ♪                                                                                  | 搜索 💫 文件夹 🛄 -     | R     R     iDisk     iDisk     Macintosh HD     RICOHDCX | VFO F<br>120.frm |
| 文件夹 ×<br>@ 桌面<br>@ 量 我的文档<br>□ 量 我的文档                                                           | CLIPINFO DCIM    | <ul> <li>▶ 共享的</li> <li>▶ 位置</li> <li>▶ 搜索</li> </ul>     |                  |
| ■ CS (C:)<br>■ 本地磁盘 (D:)<br>■ CD 驱动器 (E:)<br>■ KICOHOCX (F:)<br>CLIFINFO<br>CLIFINFO<br>■ CD FU | cx6_v120.frm     |                                                           |                  |

使用Macintosh时

**4.** 使用Windows时

文件复制完成后,双击任务栏中的[安全删除硬件]图标,转至步骤5

使用Macintosh时 将[RICOHDCX]图标拖放至[废纸篓]图标,图标删除后转至步骤8 如果未完成此步骤的操作,则固件可能无法正确复制。

- 5. 选择[USB Mass-Storage Device]并单击[停止]按钮
- 6. 单击[确定]按钮
- 7. 单击[关闭]按钮
- 8. 从卡片阅读器/记忆卡插槽取出SD记忆卡,插入照相机
- 4. 升级固件
- 1. 打开电源
- 2. 按MENU按钮
- 3. 先向♥一侧,然后向▼一侧按下ADJ./OK按钮,显示设定菜单
- 4. 先向 4 一侧, 然后向▲一侧按下ADJ./OK按钮, 选择[确认固件版本], 最后向 4 一侧按下ADJ./OK按钮
  - 确认固件升级的信息将会显示在图像显示屏上。

| 2 | 执行?                   |                  |   |  |
|---|-----------------------|------------------|---|--|
|   | 当前版本 <b>:</b><br>新版本: | V X_XX<br>V X_XX |   |  |
|   | 不                     | •                | 是 |  |

- 如果未显示确认信息,请检查固件是否正确保存到SD记忆卡内。
- 5. 向 ← 侧按ADJ./0K 按钮,选择[是]并按ADJ./0K 按钮
  - 固件升级开始,以下信息将会显示在图像显示屏上。完成固件升级将需要约30秒钟。

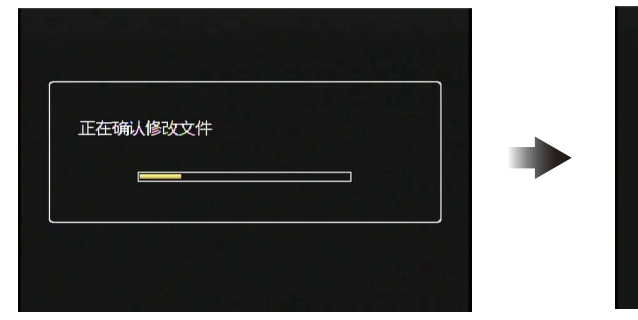

|     | 20日亡 |   |  |
|-----|------|---|--|
| 止在诊 | 汉柱序  |   |  |
|     |      | - |  |
|     |      |   |  |

• 升级完成后照相机将重启。

# 6. 在图像显示屏上确认固件升级后的版本

• 固件的当前版本为V1.20时,版本将显示为[V1.20]:

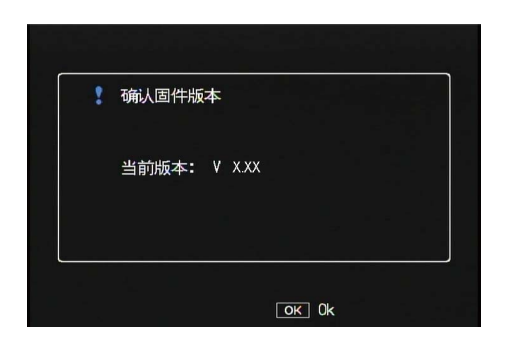

# 7. 关闭照相机电源

# 夏要点

• 如果[修改文件不正确]信息出现在图像显示屏上,请检查照相机型号与固件的版本是否适合。

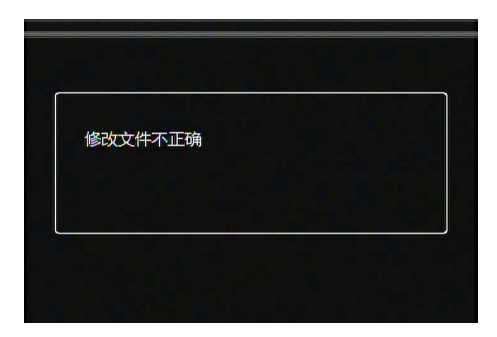

• 升级完成后,请使用电脑删除 SD 记忆卡上的固件或用照相机格式化 SD 记忆卡。(请参阅 p.1)